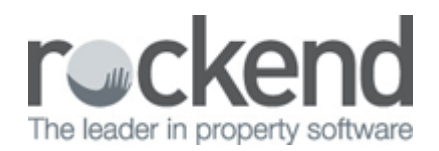

## **Closing an Investment Account**

Before you close an investment account you need to make sure that the account balance is reconciled. To do this, go to Accounting > Investment Reconciliation.

To move the money in the investment account back to the trust account please follow the below steps:

- 1. Accounting > Receipting
- 2. Select tab 'Other Receipt to Owners Corporation'
- 3. Select appropriate owners corporation
- 4. Select 'Investment Redemption'
- 5. Select the Investment Account from the drop down list

| 🔛 Receipting                                                                                                    |                                                                                                    |                                   |
|----------------------------------------------------------------------------------------------------|----------------------------------------------------------------------------------------------------|-----------------------------------|
| 🖬 🤊 🍺 💩                                                                                                    | Receipting into bank account: Rockend                                                                     | I Strata Management ITF SP4444    |
| Levy or Owner Invoice                                                                                                    | Other Receipt to Owners Corporation                                                                       | Trust Ledger                      |
| OST registered owners corporation selected  Enter Plan No. or Street Name or Body Corporate Name  Statis Plan 4444  Onardos Towes  1 Chardos Steet  ST LEONARIOS NSW 2005   Investment redemption  Investment account  Refund GST  Insurance claim  Other receipt type | Investment Account - SP 4444 - Investments - Seking<br>Investment Account - SP 4444 - Investments - Adwin | •                                 |
| Receipt details  Total amount  Payer  Description  Oneque details                                                                                                    |                                                                                                    | Charge fees for manual receipting |
| Cheque amount Cheque no. Bank                                                                                                    | Branch                                                                                                    | 858                               |

- 6. Enter the amount
- 7. Enter the payer e.g. Bank and Investment Account number
- 8. Enter a Description for the transaction, e.g. Transfer from Investment Account Closed Account
- 9. Tick the 'Banked' box if the money has already been transferred into the trust account, enter the date that the transaction occurred on your bank statement. If you have a cheque to deposit then leave the 'Banked' box un-ticked (to be included with all other receipts to be closed off at the end of the day)
- 10. Enter the date that the funds were deposited into the bank account
- 11. Select the Process method:
  - i. Print and Process (F7) if a receipt is required
  - ii. Process only (F9) if a receipt is not required
- 12. Exit (ESC) this screen

To deactivate the investment account please follow the below steps:

- Configure > Bank Accounts
  Highlight the relevant bank account select Edit
  Take the tick off 'Active' and Save

| 🖏 Ba | 🖏 Bank Accounts Configuration - Read Only Mode 🛛 💦 |                                        |                        |             |                               |    |  |  |  |
|------|----------------------------------------------------|----------------------------------------|------------------------|-------------|-------------------------------|----|--|--|--|
|      | <u>الا</u>                                         |                                        |                        |             |                               |    |  |  |  |
|      |                                                    |                                        |                        |             | Show only active bank account | ts |  |  |  |
| Ban  | k                                                  | Branch                                 | Account Name           | Account No. | Strata Plans                  |    |  |  |  |
| Mac  | quarie Bank                                        | Sydney                                 | Rockend Strata Manag   | 1111-44444  | 4444                          |    |  |  |  |
| Mac  | :quarie Bank<br>:guarie Bank                       | Syaney<br>Sydney                       | Investment Account - S | 0123-45678  | 4444                          |    |  |  |  |
|      |                                                    |                                        |                        |             |                               |    |  |  |  |
|      |                                                    |                                        |                        |             |                               |    |  |  |  |
|      |                                                    |                                        |                        |             |                               |    |  |  |  |
|      |                                                    |                                        |                        |             |                               |    |  |  |  |
|      |                                                    |                                        |                        |             |                               |    |  |  |  |
|      |                                                    |                                        |                        |             |                               |    |  |  |  |
|      |                                                    |                                        |                        |             |                               |    |  |  |  |
|      |                                                    |                                        |                        |             |                               |    |  |  |  |
|      |                                                    |                                        |                        |             |                               |    |  |  |  |
|      |                                                    |                                        |                        |             |                               |    |  |  |  |
| Rea  | d Only                                             |                                        |                        |             |                               |    |  |  |  |
|      |                                                    |                                        |                        |             | Operating Account             |    |  |  |  |
|      | Bank                                               | MBL 🚽                                  | BSB 123-456            | 3           | Last receipt no. 0            |    |  |  |  |
| A    | ccount no.                                         | 0123-45678                             | Branch Sydney          |             | Last cheque no.               |    |  |  |  |
| Acc  | ount name                                          | Investment Account - Sinking - SP 4444 |                        |             | Bpay biller code              |    |  |  |  |
| Allo | cated BSB                                          |                                        | Allocated account      |             | PayWay biller code            |    |  |  |  |
|      | Active                                             | $\overline{\lor}$                      |                        |             | Manual cheques                |    |  |  |  |
|      |                                                    |                                        |                        |             |                               |    |  |  |  |

## 02/02/2016 10:44 am AEDT